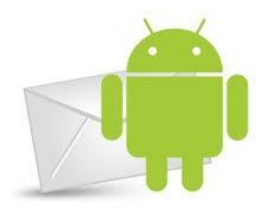

## Manual para configurar la cuenta en dispositivos móviles con Android.

Aviso. Este manual está pensado para una determinada versión de un programa específico, con la configuración por defecto de cada fabricante. Si Ud. tiene una configuración distinta o no comprende alguno de los pasos especificados en este manual, puede consultar telefónicamente con el Consejo General de COP, teléfono 91 444 90 20, horario de lunes a jueves: 10h a 18h y viernes: 9h a 16h.

En este manual se configurará el correo para acceder a él de forma segura a través de un **certificado SSL**. Los certificados SSL permiten que la información que se envíe o reciba desde internet al acceder a su cuenta de correo este siempre cifrada, protegida y con emisores verificados. La tecnología **SSL (Secure Sockets Layer)** es una herramienta de encriptación que protege todas las transacciones que puedan realizarse a través de él. Los certificados están emitidos por una autoridad de certificación que verifica la identidad del propietario del certificado. Puede encontrar más información en <u>http://www.cop.es/ssl</u>

Si lo desea o tiene problemas puede configurar el correo de forma segura puede hacerlo con los parámetros de configuración estándar que aparecen en <u>http://www.cop.es/manuales</u>.

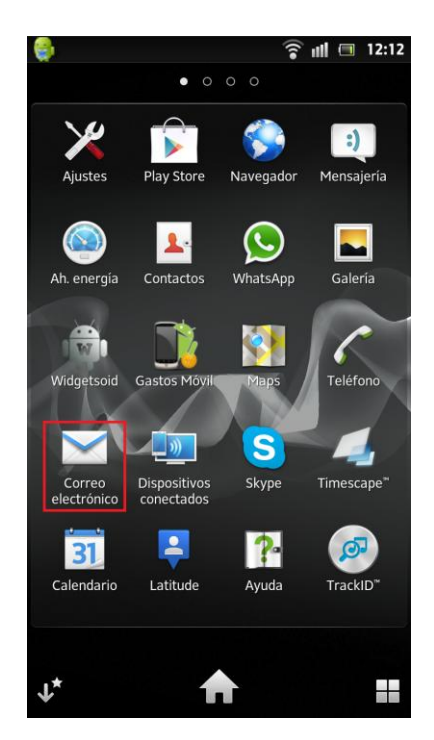

Paso 1.- Vaya a aplicaciones, busque el icono de "Correo electrónico" e inícielo.

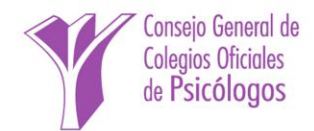

| 😜 🛜 ॥॥ ला १२:१९<br>Configurar correo electrónico                                             |   |   |           |   |   |   |     |    |
|----------------------------------------------------------------------------------------------|---|---|-----------|---|---|---|-----|----|
| Puedes configurar el correo electrónico<br>para la mayoría de las cuentas en pocos<br>pasos. |   |   |           |   |   |   |     |    |
| micuenta@cop.es                                                                              |   |   |           |   |   |   |     |    |
| •••••                                                                                        |   |   |           |   |   |   |     |    |
|                                                                                              |   |   |           |   |   |   |     |    |
| Configurac. manual                                                                           |   |   | Siguiente |   |   |   |     |    |
| 1 2                                                                                          | 3 | 4 | 5         | 6 | 7 | 8 | 9   | 0  |
| <b>@ &amp;</b>                                                                               | : | ; | _         | - | # | / | (   | )  |
| +=\$                                                                                         | · | , | ?         | ! | Ŀ | " |     | ×  |
| Abc                                                                                          | ۲ |   | _         | _ |   | × | Lis | to |

**Paso 2.-** Si no tiene ninguna cuenta creada le aparecerá la pantalla de la imagen para configurar una cuenta. Si tiene alguna cuenta creada pulse el botón de **menú** de su dispositivo, seleccione **"Cuentas"** y luego pulsando otra vez en el botón de menú seleccione **"Añadir cuenta"**. Introduzca su **dirección de correo electrónico** y la **contraseña** que podrá encontrar en la carta de alta. Pulse **"Siguiente"** para continuar.

| <b>e</b>                            | 🛜 ıll 🔳 12:20 |
|-------------------------------------|---------------|
| Añadir cuenta de correo electrónico | o nueva       |
| ¿Qué tipo de cuenta es ésta?        |               |
| РОРЗ                                |               |
| ІМАР                                |               |
| Exchange Active<br>Sync             |               |
|                                     |               |
|                                     |               |
|                                     |               |
|                                     |               |
|                                     |               |

**Paso 3.-** Tipo de cuenta. Seleccinone **IMAP** como tipo de cuenta. Esta configuración hará que no se descarguen los mails en el teléfono y pueda obenerlos en el ordenador donde tenga configurada la cuenta.

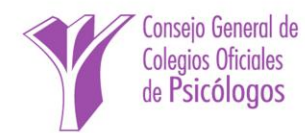

| 9                            | 🛜 📶 🔲 12:22                                |
|------------------------------|--------------------------------------------|
| Ajustes del servidor de entr | ada                                        |
| Nombre de usuario            |                                            |
| x-123456_cop                 |                                            |
| Contraseña                   | 양동, 영화, 영화, 영화, 영화, 영화, 영화, 영화, 영화, 영화, 영화 |
| •••••                        |                                            |
| Servidor IMAP                |                                            |
| mail.cop.es                  |                                            |
| Puerto                       |                                            |
| 993                          |                                            |
| Tipo de seguridad            |                                            |
| SSL (aceptar todos certi     | f.) 🔻                                      |
| Prefijo de ruta IMAP         |                                            |
| Opcional                     |                                            |
|                              |                                            |
|                              |                                            |
|                              |                                            |
|                              | Siguiente                                  |

Paso 4.- Ajustes del servidor de entrada. Escriba el nombre de usuario y la contraseña que se le ha asignado en la carta de alta, normalmente su número de colegiado\_cop. Especifique mail.cop.es como nombre de host en el servidor IMAP, puerto 993 y en tipo de seguridad seleccione "SSL (Aceptar todos los certificados)". Pulse "Siguiente" para continuar.

| 9                             | 🛜 📲 🔳 12:49 |
|-------------------------------|-------------|
| Configuración del servidor de | e salida    |
| Servidor SMTP                 |             |
| mail.cop.es                   |             |
| Puerto                        |             |
| 465                           |             |
| Tipo de seguridad             |             |
| SSL (aceptar todos certif.    | ) –         |
| Acceso obligatorio            |             |
| Nombre de usuario             |             |
| x-123456_cop                  |             |
| Contraseña                    |             |
|                               |             |
|                               |             |
|                               |             |
|                               |             |
|                               |             |
|                               |             |
|                               | Siguiente   |

Paso 5.-Configuración del servidor de salida. Especifique mail.cop.es como servidor SMTP, puerto 465 y en tipo de seguridad seleccione "SSL (Aceptar todos los certificados)". Marque la casilla "Acceso obligatorio". Si el dispositivo no autocompletó el nombre de usuario y contraseña especifíquelos otra vez. Pulse "Siguiente" para continuar.

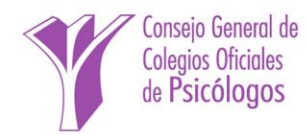

Los parámetros que introdujimos en los pasos anteriores son para configurar el correo eletrónico de forma segura tal como se indica en <u>http://www.cop.es/ssl</u>. Se podría configurar igualmente de forma estándar tal como se indica en <u>http://www.cop.es/manuales</u>.

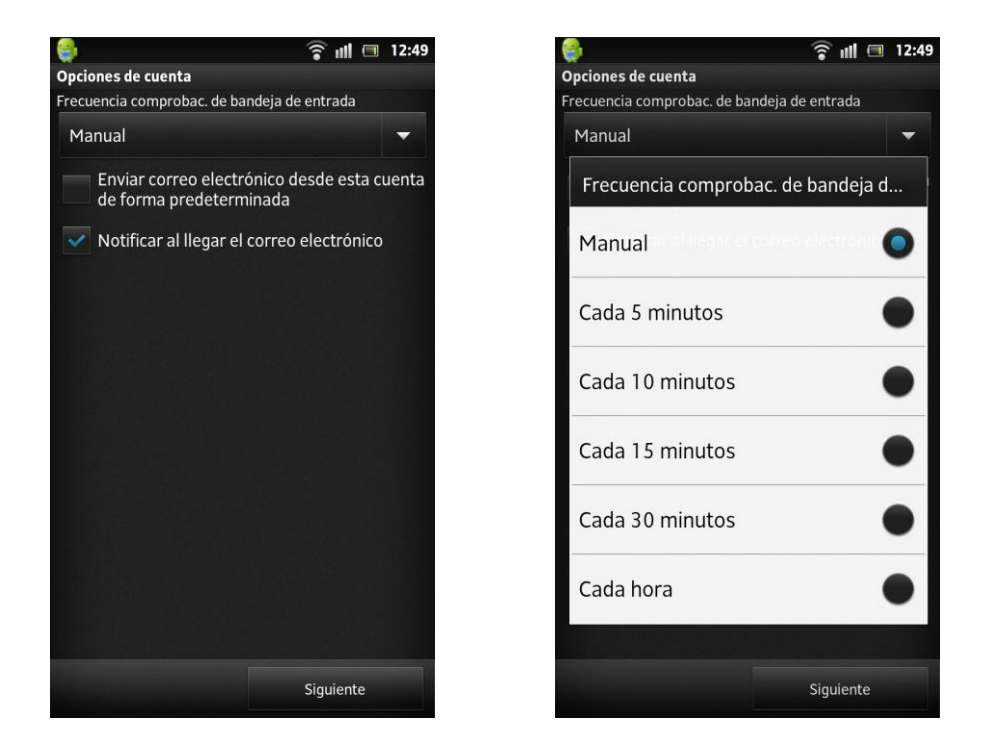

**Paso 6.- Opciones de cuenta.** En este paso pueden configurarse la **frecuencia** en la que el dispositivo comprobará el correo, si se enviarán desde esta cuenta los correos de forma **predeterminada** y, si se mostrarán **notificaciones** al recibir correos. Configúrelo según sus necesidades. Pulse **"Siguiente"** para continuar.

| <b>Q</b>                                                    |                                   | Î 💷 🦳                 | 12:51 |
|-------------------------------------------------------------|-----------------------------------|-----------------------|-------|
| Configurar correo el                                        | ectrónico                         |                       |       |
| Tu cuenta ya est<br>verás tu correo.<br>Asignar un nombre a | á configurada<br>esta cuenta (opc | a y en brev<br>ional) | /e    |
| Сор                                                         |                                   |                       |       |
| Su nombre (aparece                                          | en mensajes salie                 | entes)                | _     |
| Nombre Apellio                                              | los                               |                       | _     |
|                                                             |                                   |                       |       |
|                                                             |                                   |                       |       |
|                                                             |                                   |                       |       |
|                                                             |                                   |                       |       |
|                                                             |                                   |                       |       |
|                                                             |                                   |                       |       |
|                                                             |                                   |                       |       |
|                                                             |                                   |                       |       |
|                                                             |                                   |                       |       |
|                                                             | Listo                             |                       |       |

**Paso 7.-** Asigne un nombre a la cuenta y el texto que aparecerá en los mensajes salientes, típicamente su nombre y apellidos o el centro de trabajo. Pulse **Listo** para terminar.

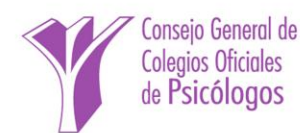

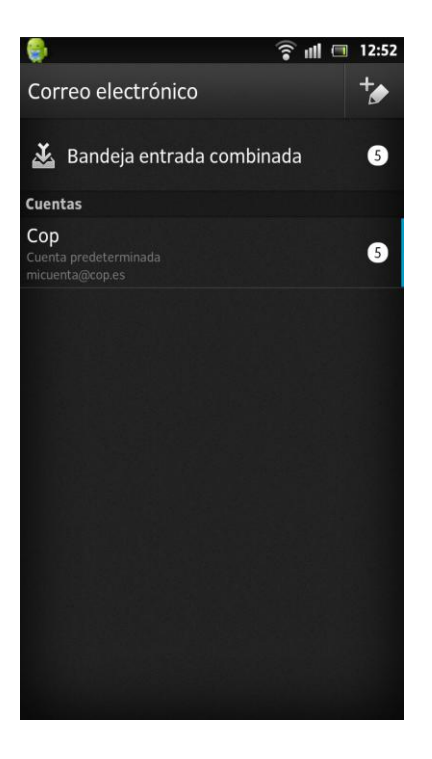

Paso 8.- Configuración terminada.

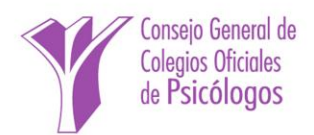